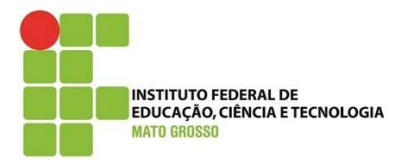

Documento: Tutorial para Salvar o Certificado do QAcadêmico

Desenvolvido por: Lilian Maria Gonçalves

Data: 17/08/2020

Versão: 2.0

1) Acesse no Internet Explorer o endereço qacademico.ifmt.edu.br e faça o login com a senha do SUAP.

| 🕘 🥔 https://qacademico.ifmt.ed | lu.br/RDWeb/Pages/pt-BR/login.aspx         |                                                                                                    | - 🗎 C        | Pesquisa                            |
|--------------------------------|--------------------------------------------|----------------------------------------------------------------------------------------------------|--------------|-------------------------------------|
| sso via Web à Área de Tr 🗙 📑   |                                            |                                                                                                    |              |                                     |
|                                |                                            |                                                                                                    |              |                                     |
|                                |                                            |                                                                                                    | на 🖷 А       | cesso via Web à Área de Trabalho Re |
|                                | Work Resource<br>Conexão de RemoteApp e Ár | 2S<br>ea de Trabalho                                                                                                    |              |                                     |
|                                |                                            |                                                                                                    |              | Ajuda                               |
|                                |                                            | Domínio\nome de<br>usuário:<br>Senha:                                                                                                    |              |                                     |
|                                |                                            | Segurança ( <u>mostrar explicação</u> )<br><ul> <li>Este é um computador público ou co</li> <li>Este é um computador particular</li> </ul> | ompartilhado |                                     |
| 1000                           |                                            |                                                                                                    | Entrar       |                                     |

#### 2) Clique em QAcadêmico.

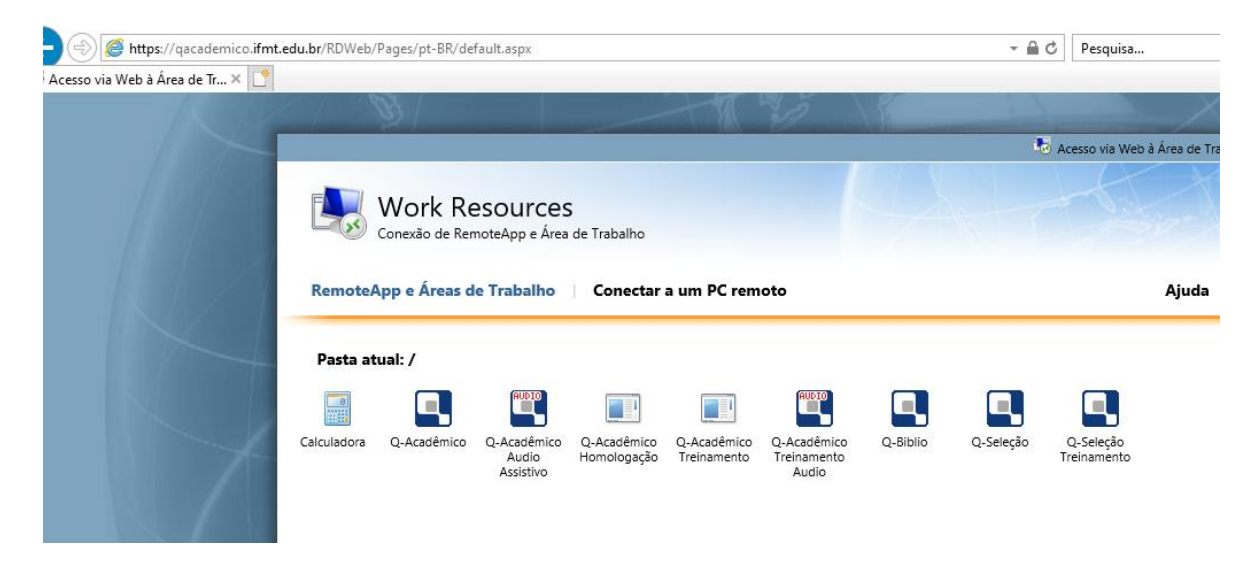

3) Quando apresentar a janela do certificado clique em Exibir Certificado.

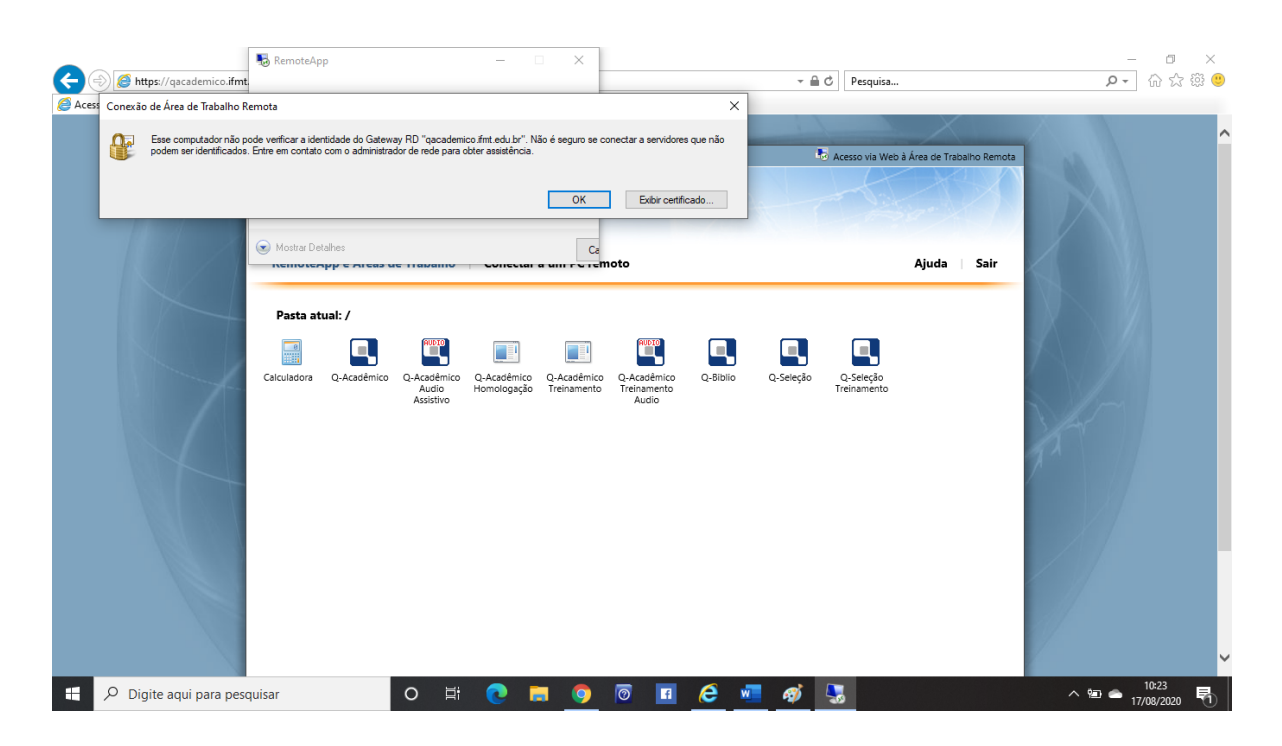

4) Clique na aba Detalhes.

|        | NemoteApp                                                                                                    | - 0                                        | ×                                    |                              |                          |                           | _          | o ×                |
|--------|----------------------------------------------------------------------------------------------------|--------------------------------------------|--------------------------------------|------------------------------|--------------------------|---------------------------|------------|--------------------|
|        | https://qacademico.ifmt.                                                                                                    |                                            |                                      |                              | →                        |                           | <i>р</i> - | 슈 ☆ 兴 🙂            |
| 🥖 Aces | Consuis de Áres de Teshalha Domata                                                                                                    | ×                                          |                                      | ×                            | 11                       | X                         |            |                    |
|        | Geral Detalhes Caminho de Certificação                                                                                                    | ico.fmt.edu.br". Não<br>obter assistência. | e é seguro se conectar               | a servidores que não         | 🐱 Acesso via Web         | à Área de Trabalho Remota |            | î                  |
|        | Informações sobre o Certificado                                                                                                    | _                                          | OK                                   | Exibir certificado           |                          |                           |            |                    |
|        | Este certificado raiz da autoridade de certificação não<br>é confiável. Para ativar a confiabilidade, instale este<br>certificado no repositório de autoridades de<br>certificação raiz confiáveis. | - conectar a                               | Ca                                   |                              |                          | Ajuda   Sair              |            |                    |
|        | Emitido nav navadenico ifet edu br                                                                                                    | _                                          |                                      |                              |                          |                           |            |                    |
|        | Emitido por qacademico.ifmt.edu.br                                                                                                    | Q-Acadêmico<br>Homologação                 | Q-Acadêmico Q-Ac<br>Treinamento Trei | radêmico Q-Biblio<br>namento | Q-Seleção<br>Treinamento | Z                         |            |                    |
|        | Válido a partir de 27/12/2019 até 27/12/2020                                                                                                    |                                            | ,                                    | Audio                        |                          |                           |            |                    |
|        | Dedaração do Emis                                                                                                    | ssor                                       |                                      |                              |                          | P                         |            |                    |
|        | OK                                                                                                    | <                                          |                                      |                              |                          |                           |            |                    |
|        |                                                                                                    |                                            |                                      |                              |                          |                           |            | ~                  |
| -      | Digite aqui para pesquisar                                                                                                    | Hi 💽 🖡                                     | I 🌖 🔯                                | 🖬 🙋 🖷                        | 🛷 😓                      |                           | ^ 9⊒ 📥 17/ | 10:23<br>08/2020 🕤 |

5) Clique em Copiar para Arquivo.

| Salvamen         | to Automático 💽 📳 😼 RemoteApp                                                                                                    | - 0 X                                                                                 | Lilian Gonçalves 🥶 📼 — 🗗 🗙                                                   |
|------------------|----------------------------------------------------------------------------------------------------|---------------------------------------------------------------------------------------|------------------------------------------------------------------------------|
| Arquivo          | Página Inicial Inseri                                                                                                    | evisão Exibir Zotero                                                                  | Ajuda Matemática Foxit Reader PDF 🖻 Compartilhar 🖓 Comentários               |
| Co<br>Área de Tr | Geral Detalhes Committee Beneder     Geral Detalhes Committee de Certificação     Mostrer: <a href="https://www.committee.com">www.committee.com</a> X                                                                                                    | ico fint edu br". Não é seguro se conectar a servidores que não<br>obter assistência. | AaBbCc AaBbCcc AaB<br>Trulo 1 Trulo 2 Trulo 2 Trulo 2 Fs Editardo Voz Editor |
| (i) AL           |                                                                                                    | OK Exbir certificado                                                                  | Desabilitar este suplemento Mais Informações Não perguntar novamente 🗙       |
| 1                | Campbo vacr<br>vacr<br>vacr |                                                                                       |                                                                              |
| ä                | 1                                                                                                    |                                                                                       |                                                                              |
| Página 2 de l    | 2 0 palavras 💭                                                                                                    |                                                                                       | (D) Foco 🕮 📕 🐻 – — 📕 + 100%                                                  |
| R 2              | Digite aqui para pesquisar O                                                                                                    | 💽 🔁 🧔 🖉 🖬                                                                             | ¯ Ø 😓 ^ ™ 🗢 10:23<br>17/08/2020 🖣                                            |

### 6) Clique em Avançar

| Salvamento Automático 💽 🔚 💀 RemoteApp                                                                                                    | – 🗆 X                           |                                                                                                    |                                                      | Lilian Gonçalves  🖬 —                                                      | o x         |
|----------------------------------------------------------------------------------------------------|---------------------------------|----------------------------------------------------------------------------------------------------|------------------------------------------------------|----------------------------------------------------------------------------|-------------|
| Arquivo Página Inicial Inseri                                                                                                    |                                 | evisão Exibir Zotero                                                                                                    | Ajuda Matemá                                         | tica Foxit Reader PDF 🖻 Compartilhar 🖓 Co                                  | mentários   |
| <ul> <li>Conscito de Ana de Trabalho Demoto</li> <li></li></ul>                                                                                                    | X<br>". Não é seguro se<br>cia. | e conectar a servidores que não                                                                                                    | AaBbC( AaBbC<br>Título 1 Título 2                    | Titulo                                                                     |             |
| ;<br>Bem-vindo ao Assistente para Exportação de Certificados                                                                                                    | ОК                              | Exibir certificado                                                                                                    | Estilos<br>Desabilitar este suple                    | تع Editando Voz Editor<br>mento Mais Informações Não perguntar novame<br>ا | nte ×       |
| Use este assistente para copiar certificados, listas de certificados confiáveis e listas de<br>certificados revogados de um repositório de certificados para um disco.                                                                                                    | C                               | Ca                                                                                                    |                                                      |                                                                            |             |
| Um certificado, que é emitido por uma autoridade de certificação, é uma confirmação de<br>sua identidade e contem informações usadas para proteger dados ou estabelecer<br>conexides de rede seguras. Um repositório de certificados é a área do sistema em que os<br>certificados são mantidos. | X to Mash 5                     | Alabia Calary Zolaws, Ajuda Matematica     Alabia Calary Zolaws, Ajuda Matematica     Alabia Analogo Analogo Analogo Analogo Analogo     Analogo Analogo Analogo Analogo Analogo     Analogo Analogo Anal | Liter Gerçolos 10 00 0000000000000000000000000000000 |                                                                            |             |
| Para continuar, dique em Avançar. Avançar Cancela                                                                                                    |                                 |                                                                                                    |                                                      | • • • •                                                                    |             |
| Página 3 de 3 0 palavras []                                                                                                    |                                 |                                                                                                    |                                                      | [1]; Foco 💷 🔳 🌆 – ———                                                      |             |
| 🕂 🔎 Digite aqui para pesquisar 🛛 O 🗮                                                                                                    | 🧿 🖬 🧿                           | 0 🖬 🩋 🖬                                                                                                    | 📕 🛷 🍕                                                | \ \                                                                        | 3<br>2020 🖣 |

### 7) Clique em Avançar

| Salvamento Automático 💽 📙 💀 RemoteApp                                                                                                    | – 🗆 🗙 Lilian Gonçalves 💶 – 🗗 🗙                                                                                                    |
|----------------------------------------------------------------------------------------------------|----------------------------------------------------------------------------------------------------|
| Arquivo Página Inicial Inseri                                                                                                    | evisão Exibir Zotero Ajuda Matemática Foxit Reader PDF 🖻 Compartilhar 🖓 Comentários                                                                                                    |
| <ul> <li>← ₽ Assistente para Exportação de Certificados</li> </ul>                                                                                                    | × Não é seguro se conectar a servidores que não AaBbCc AaBbCc AaB |
| F<br>Formato do Arquivo de Exportação<br>Os certificados podem ser exportados em diversos formatos de arquivo.                                                                                                    | OK         Estions         Isol         Cottando         Voz         Eation           OK         Estor centricado         Desabilitar este suplemento         Mais informações         Não perguntar novamente         ×                                                                                                    |
| Selecione o formato a ser usado:                                                                                                    |                                                                                                    |
| X.509 codificado na base 64 (*.cer)                                                                                                    |                                                                                                    |
| <ul> <li>Pasità de Sintaxe de Menzagene Criptografiadas - Certificados PKCS №7 (*.p.76)</li> <li>Induir todos os certificados no camirho de certificação, se possível</li> <li>Troca de Informações Pessoais - PKCS №7 (*.p.72)</li> <li>Induir todos os certificados no camirho de certificação, se possível</li> <li>Excluir a chave privada se a exportação tiver êxito</li> <li>Exportar todas as propriedades estendidas</li> <li>Habilitar privacidade de certificados</li> <li>Repositório de Certificados Serializado da Microsoft (.SST)</li> </ul> | All of a contraction of a contraction of |
| Avançar Cancela                                                                                                    |                                                                                                    |
| ragina side si o palaVids EU;                                                                                                    | , ц. росо щи 🔳 Цер — — — + 100%<br>10:24 —                                                                                                    |
| P Digite aqui para pesquisar O III                                                                                                    | P 📮 🥑 🔟 🙋 👱 🏘 😼 🔽 🔹 ^ 🕾 🖕 👘                                                                                                    |

8) Clique em Procurar e escolha um nome e um local para você salvar o certificado.

| Salvamento Automático 🕥 📳 🐻 RemoteApp                                             | – 🗆 X                                                         | Lilian Goncalves 🚺 📼 — 🗇 🗙                                                                                                    |
|-----------------------------------------------------------------------------------|---------------------------------------------------------------|----------------------------------------------------------------------------------------------------|
| Arquivo Página Inicial Inseri                                                     | evisão Exibir Zote                                            | ero Aiuda Matemática Eoxit Reader PDE 🖄 Compartilhar 🖵 Comentários                                                                                                    |
| Conevão de Área de Trabalho Remota                                                |                                                               |                                                                                                    |
| ← 😺 Assistente para Exportação de Certificados                                    | X<br>". Não é seguro se conectar a servidores que não<br>cia. | AaBbC( AaBbCc AaBb<br>Titulo 2 Titulo 2 Coccars C Locars C Locars C |
|                                                                                   | OK Evibir certificado                                         | Desahilitar este sunlemento Mais Informações. Não perguntar novamente                                                                                                    |
| Arquivo a Ser Exportado<br>Especifique o nome do arquivo que você deseja exportar | · / · ] · 8 · ] · 9 · ] · 10 · ]                              |                                                                                                    |
| None do arquivo: Procurar Procurar Avançar Cancel                                 |                                                               |                                                                                                    |
| ti                                                                                |                                                               |                                                                                                    |
| Pagina 4 de 4 lo palavras LU                                                      |                                                               |                                                                                                    |
| ₽ Digite aqui para pesquisar                                                      | <u>e = 9</u> @ <u>1</u> <u>e</u>                              | 💆 🛷 😼 😼 🛛 🕹 👘                                                                                                    |

9) Coloque o nome e clique em salvar.

| Salvamento Automático 🧿                                               | 🔵 📳 퉣 RemoteApp                    | -                           | - x                |                                       |                                                                                                    | Lilian Gonçalve                           | s 🚺 🖬          | - o x         |
|-----------------------------------------------------------------------|------------------------------------|-----------------------------|--------------------|---------------------------------------|----------------------------------------------------------------------------------------------------|-------------------------------------------|----------------|---------------|
| Arquivo Página Inicial                                                | Inseri                             |                             | evisão             | Exibir Zotero                         | Ajuda Matemática                                                                                                    | Foxit Reader PDF                          | 🖻 Compartilhar | 🖓 Comentários |
| ( onevin de Ares de                                                   | Irahalho Komota                    | ×                           |                    | ×                                     | AaBbC( AaBbCcE /                                                                                                    | Aab CLocalizar                            | ~ 📙 🛛          | <u>i</u>      |
| Note: Salvar como                                                     |                                    |                             | ×                  | servidores que não                    | Título 1 Título 2                                                                                                    | Título 👻 😓 Seleciona                      | r Ditar E      | iditor        |
| $A \leftarrow \rightarrow \land \uparrow \blacksquare \rightarrow Es$ | te Comput → Área de Trabalho       | ✓ ੈ Pesquisa                | r Área de Trabalho |                                       | Estilos                                                                                                    | Editando                                  | Voz E          | iditor 🔨      |
| Organizar 🔻 Nova pa                                                   | ista                               |                             |                    | Exibir certificado                    | Desabilitar este suplemento                                                                                                    | Mais Informações                          | Não perguntar  | novamente ×   |
| Este Computador                                                       | Nome                               | Data de modificaç           | . Тіро             |                                       |                                                                                                    | N. 1. 1. 1. 1. 1. 1. 1. 1. 1. 1. 1. 1. 1. |                |               |
| 📃 Área de Trabalho                                                    | 원 Google Drive                     | 21/07/2015 20:40            | Atalho             |                                       | a,                                                                                                    |                                           |                |               |
| Documentos                                                            | certificado2020.cer                | 27/12/2019 20:41            | Certificado de Seg |                                       | 氏100-<br>氏100 単 目 時                                                                                                    | -0%                                       |                |               |
| Downloads                                                             | Documentos                         | 04/06/2019 13:01            | Pasta de arquivos  |                                       | ∧ te ← 1124                                                                                                    | <u>b</u> ¶                                |                |               |
| E Imagens                                                             | Dados antigos do Firefox           | 26/02/2018 19:50            | Pasta de arquivos  |                                       |                                                                                                    |                                           |                |               |
| Músicas                                                               |                                    |                             |                    |                                       | Liter Garphyse 🥵 🛈 – 0                                                                                                    | x                                         |                |               |
| Dbjetos 3D                                                            |                                    |                             |                    | Estir Zoteno. Ajeda Matemática        | Fost Reader FOF d Compartilhar D Comentaria                                                                                                    |                                           |                |               |
| Vídeos                                                                |                                    |                             |                    | s senidores que não AaBbCs: AaBbCs: A | Aab v Sabattair Bitar Editor                                                                                                    |                                           |                |               |
| bisco Local (C:)                                                      |                                    |                             |                    | Extra Descritate                      | 16 Editorile Vie Editor<br>9 Mais Informação Não perputer revenente                                                                                                    | x                                         |                |               |
| 💣 Rede 🗸 🗸                                                            | ٢                                  |                             |                    | >                                     | - And a second second s |                                           |                |               |
| Nome: certif                                                          | ficado2020.cer                     |                             | ~                  |                                       |                                                                                                    |                                           |                |               |
| <u>T</u> ipo: X.509                                                   | Binário Codificado por DER (*.cer) |                             | \<br>\             | · · · · · · · · · · · · · · · · · · · |                                                                                                    |                                           |                |               |
|                                                                       |                                    | Salvar                      | Cancelar           |                                       |                                                                                                    |                                           |                |               |
| ∧ Ocultar pastas                                                      |                                    | 301401                      | Concelor           |                                       |                                                                                                    |                                           |                |               |
|                                                                       |                                    | Eronya Concear              | loanger Canodar    |                                       |                                                                                                    |                                           |                |               |
| 6                                                                     |                                    | -                           |                    |                                       | а,                                                                                                    |                                           |                |               |
| -<br>                                                                 |                                    | 1                           | •                  |                                       |                                                                                                    |                                           |                |               |
| -                                                                     |                                    | Pópina 4 de 4 O poloves (D) | o # 💽 🗖 🌍          | 0 🔳 🥴 📲 🛷 🖳 🕽                         | ]∑rea II II II                                                                                                    |                                           |                |               |
| 6                                                                     |                                    |                             |                    |                                       |                                                                                                    | I (Ctrl) -                                |                |               |
| –<br>Página 4 de 4 0 palavras 🔲                                       | Ç                                  |                             |                    |                                       |                                                                                                    | (D) Foco 🖽 🔳                              |                | + 100%        |
| H 🖉 Digite agui p                                                     | ara pesquisar                      | o 🗄 🔁                       | = 💿 💿              | A 🤌 🕯                                 | i 👩 🔍 🔍                                                                                                    |                                           | _ <_ <_ <      | 10:24         |

# 10) Clique em avançar

| Salvamento Automático 💽 🖫 🍓 RemoteApp —                                                                          |                                                                                                    | Lilian Gonçalves                                                         | 6 – 0 ×                                |
|----------------------------------------------------------------------------------------------------|----------------------------------------------------------------------------------------------------|--------------------------------------------------------------------------|----------------------------------------|
| Arquivo Página Inicial Inseri                                                                                    | evisão Exibir Zotero                                                                                                    | Ajuda Matemática Foxit Reader PDF 🖆 Co                                   | mpartilhar 🖓 Comentários               |
| Conserian de Area de Teshalho Bernota                                                                            | ". Não é seguro se conectar a servidores que não<br>cia.                                                                                                    | AaBbCc AaBbCcc AaB<br>Titulo 1 Titulo 2 Titulo<br>AaBbCc AaBbCcc AaB     | Ditar Editor                           |
| 1                                                                                                    | OK Evibic contificado                                                                                                    | Estilos Editando                                                         | Voz Editor A                           |
| Arquivo a Ser Exportado<br>Especifique o nome do arquivo que você deseja exportar                                | CK     Exter certificado                                                                                                    |                                                                          |                                        |
|                                                                                                    | Ca                                                                                                    |                                                                          |                                        |
| C:\Users\Lilan\Desktop\certificado2020.cer Procurar                                                              |                                                                                                    |                                                                          |                                        |
|                                                                                                    |                                                                                                    |                                                                          |                                        |
|                                                                                                    |                                                                                                    |                                                                          |                                        |
|                                                                                                    | - O X<br>evido Dabir Zatero, Ajuda Matemática                                                                                                    | Lière Gregoline B 00 − 0 X<br>Fost Feader 105 Comparitier III Committées |                                        |
|                                                                                                    | × AdBbC: AdbbC:<br>Thulo 1 Thulo 2                                                                                                    | NaB - Deserver - Brance Barrow                                           |                                        |
|                                                                                                    | v 6 A Propositive de Tobolie<br>iii - 0 province restriction - 2 - 2 - 2 - 2 - 2 - 2 - 2 - 2 - 2 -                                                                                                    | Setterio Ver Ester     Mai biferragin. Nile proputer neuronete     X     |                                        |
|                                                                                                    | Data de modificaça. Tipo<br>21/07/2015/3040 Anahu<br>22/17/2019/3040 Centricado de Segu                                                                                                    |                                                                          |                                        |
|                                                                                                    | 64.0%/2019.1501 Parte de arguires 20.02/2019.1502 Parte de arguires                                                                                                    | <b>h</b>                                                                 |                                        |
|                                                                                                    |                                                                                                    |                                                                          |                                        |
|                                                                                                    | *                                                                                                    |                                                                          |                                        |
| <u>A</u> vançar Cancelar                                                                                         | Separ Cancelar                                                                                                    |                                                                          |                                        |
|                                                                                                    | and the second second s |                                                                          |                                        |
| ÷                                                                                                    |                                                                                                    | () (CA-                                                                  |                                        |
| non<br>- III Population III Population III Population IIII Population IIII Population IIII Population Population | o = 🕐 🖬 👂 🖲 🖬 🖨 🐗 🕄 S                                                                                                    | [2] Teas III III III + + 105<br>∧ fee ← 1054 III                         |                                        |
|                                                                                                    |                                                                                                    | (Ctrl) 🕶                                                                 |                                        |
| Página 5 de 5 0 palavras 🔲                                                                                       |                                                                                                    | (D) Foco 🖽 🔳                                                             | <b>6</b> + 100%                        |
| 🗄 🔎 Digite aqui para pesquisar 🛛 O 🖽 💽                                                                           | 📮 🧿 🖻 🖪 🥭                                                                                                    | 🖉 😼 😓                                                                    | ^ ≌ ● <sup>10:24</sup><br>17/08/2020 ₹ |

11) Clique em Concluir. Pode clicar em OK em todas as janelas abertas.

| Salvamento Automático 💽 🔚 😽 RemoteApp                                                                                                    | - • ×                                                                                                    | Lilian Gonçalves 🤷 🖻 — 🗇 🗙                                                                                                    |
|----------------------------------------------------------------------------------------------------|----------------------------------------------------------------------------------------------------|----------------------------------------------------------------------------------------------------|
| Arquivo Página Inicial Inseri                                                                                                    | evisão Exibir Zotero Ajuda Matemática                                                                                                    | Foxit Reader PDF 🖻 Compartilhar 🖓 Comentários                                                                                                    |
| <ul> <li>Conseilo de Des de Tesbulho Remota</li> <li></li></ul>                                                                                                    | X<br>. Não é seguro se conectar a servidores que não<br>a.<br>X<br>AaBbCr AaBbCcE<br>Titulo 1<br>Titulo 2                                                                                                    | AaB<br>Titulo<br>Decalizar ~<br>Construction<br>Construction<br>Const |
| Z<br>Concluindo o Assistente para Exportação de Certificados                                                                                                    | OK Exbir certificado Desabilitar este suplemen                                                                                                    | Fil         Editando         Voz         Editor         A           1to         Mais Informações         Não perguntar novamente         X                                                                                                    |
| Você conduiu com êxito o Assistente para Exportação de Certificados.                                                                                                    |                                                                                                    | 2. Mar. 1. 1901                                                                                                    |
| Você especificou as seguintes configurações:<br><u>Nome do Arquino C: Usors V. ilion Desktopice tif</u><br>Exportar Onave Não<br>Induir todos os certificados no caminho de certificação Não |                                                                                                    | <b>0</b> ,                                                                                                    |
| Formato do arquivo X.509 binário codificado por D                                                                                                    | No. Biol. Joint, 1990.         Marchito, 1990.         Marchito, 1990.         Mar |                                                                                                    |
|                                                                                                    |                                                                                                    |                                                                                                    |
| Concluir Cancel                                                                                                    |                                                                                                    |                                                                                                    |
| agentati tamma ∏<br>■ β digin aga jana jana jana jana jana jana jana                                                                                                    |                                                                                                    | R (Ctrl) -                                                                                                    |
| Página 5 de 5 0 palavras 💭                                                                                                    |                                                                                                    | [b] Foco 🖽 📕 🌆 – — 📕 + 100%                                                                                                    |
| Digite aqui para pesquisar     O                                                                                                    | 💽 🚍 🌀 🖸 🖻 🧔 🚿 😓 🖉                                                                                                    | <sup>10:25</sup> ∧ 🖭 📥 17/08/2020 🖣                                                                                                    |

12) Vá até o local onde você salvou o arquivo do certificado. Dê dois cliques para abrir. Depois clique em Instalar Certificado.

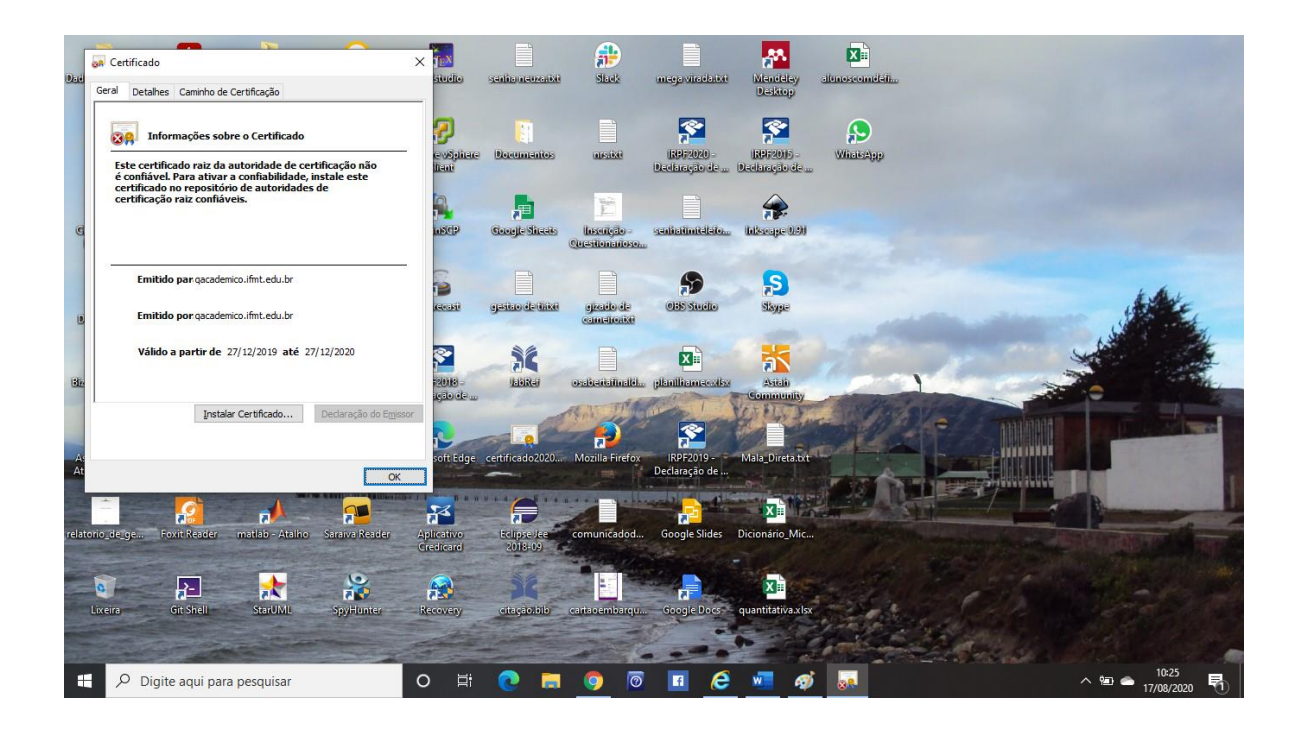

13) Pressione avançar.

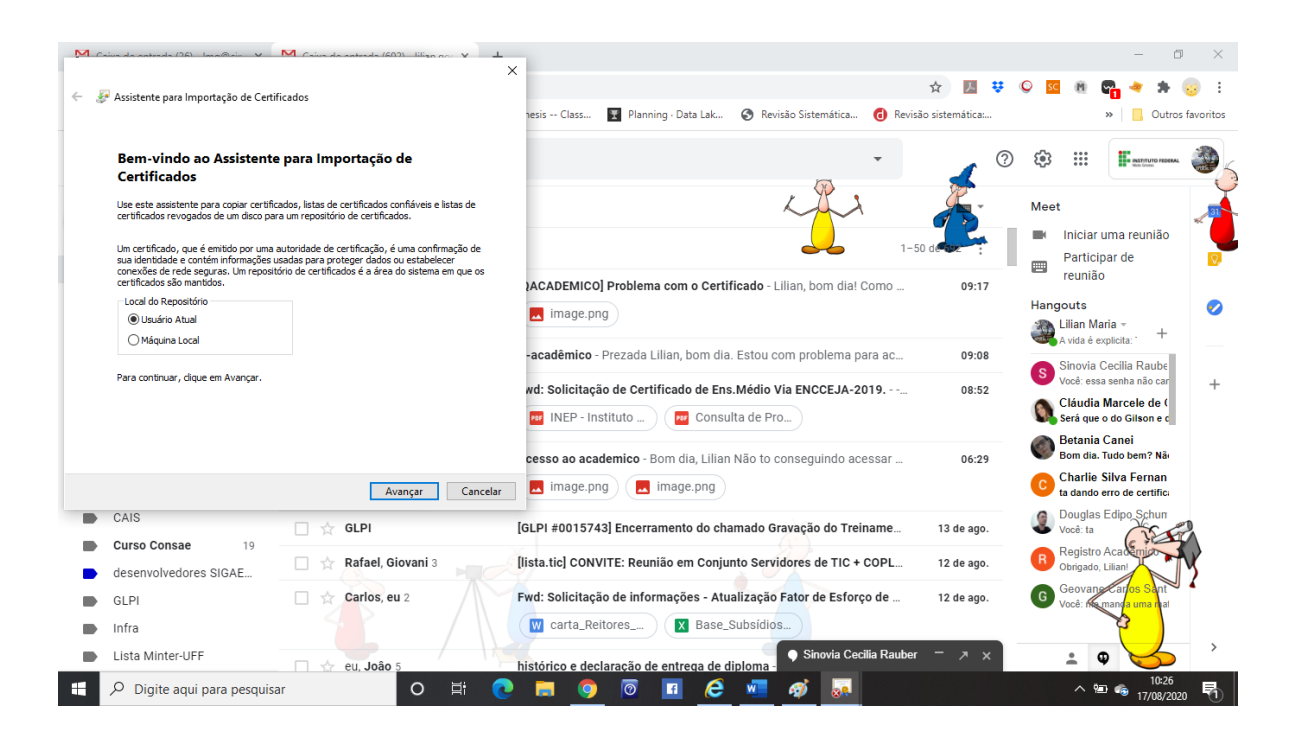

14) Clique na segunda opção e clique em procurar.

| Salumenta Automática 🦳 🔲 🖉 v 71 – Documenta) - Word                                                                                                   | Pesquisar                                                                                                    | Lilian Gonçalves 🚺 🖬 — 🗇 🗙                                                                            |
|----------------------------------------------------------------------------------------------------|----------------------------------------------------------------------------------------------------|----------------------------------------------------------------------------------------------------|
| <ul> <li></li></ul>                                                                                                    | ndências Revisão Exibir Zotero Ajuda Matemática                                                                                                    | Foxit Reader PDF 🖻 Compartilhar 🖓 Comentários                                                         |
| Repositório de Certificados<br>Repositórios de certificados são áreas do sistema onde os certificados são guardados.                                  | t= = 12↓ 11 AaBbccbc AaBbccbc AaBbccb AaBbccbc AaBbccbc AaBbccbc AaBbccb AaBbccb AaBbccb AaBbccb AaBbccb AaBbccb AaBbccbc AaBbccb AaBbccb Aabbccb AaBbccb AaBbccb AaBbccb AaBbccb AaBbccb AaBbccb AaBbccb AaBbccb AaBbccb AaBbccb AaBbccb AaBbccb AaBbccb AaBbccb AaBbccb AaBbccb AaBbccb AaBbccb Aabbccb Aabbccb   | JD     ↓     ↓     ↓     ↓       Lulo     ↓     ↓     ↓     ↓       Gi     Editando     ∨     ∨     ↓ |
| O Windows pode selecionar automaticamente um repositório de certificados ou você<br>pode especificar um local para o certificado.                     | ez com que o wora rosse iniciado ientamente.         Desabilitar este supremento           1 · 1 · 5 · 1 · 6 · 1 · 7 · 1 · 8 · 1 · 9 · 1 · 10 · 1 · 11 · 1 · 12 · 1 · 13 · 1 · 14 · 1 · 15 · 15                                                                                                    | 16 · 1 · 17 · 1 · 18 · 1                                                                              |
| Selecionar automaticamente o repositório de certificados conforme o tipo de<br>certificado<br>© Colocar todos os certificados no repositório a seguir |                                                                                                    |                                                                                                    |
| Repositório de Certificados:  Procurar                                                                                                    | - 0 ×<br>x 0 0 0 0 0 0 0 0 0 0 0 0 0 0 0 0 0 0 0                                                                                                    |                                                                                                    |
|                                                                                                    | No A<br>Marchanness Andrew State State Stat |                                                                                                    |
| Avançar Cancelar                                                                                                    | Image: Control (Control (Contro) (Contro) (Control (Contro) (Control (Contro) (Contro) (Contro) (                         | a                                                                                                    |
| Pagina 7 de 7 0 palavras []]                                                                                                    |                                                                                                    | [2],Foco    — + 100%                                                                                  |
| 🕂 🔎 Digite aqui para pesquisar 🛛 O 🖽 💽                                                                                                    | 🔲 🧿 🔟 🥭 💻 🚿 👧                                                                                                    | ^ ≌ 🖷 17/08/2020 🖣                                                                                    |

15) Escolha Autoridade de Certificação Raiz Confiável.

| Sahamanta Automática ( ) ( v 2) - Dacumental - Word                                                      | Pesquisar                                                                                                    | Lilian Gonçalves 💶 — 🗇 🗙                                                                                                    |
|----------------------------------------------------------------------------------------------------|----------------------------------------------------------------------------------------------------|----------------------------------------------------------------------------------------------------|
| Selacione Penecitário de Catificados X                                                                   | ondências Revisão Exibir Zotero Ajuda Matemá                                                                                                    | tica Foxit Reader PDF 🖻 Compartilhar 🖓 Comentários                                                                                                    |
| Seleciona repositório de certificados 🔨 🔨<br>Selecione o repositório de certificados que deseja<br>usar. | EΞ =Ξ 2↓ ¶ AaBbCcDt AaBbCcDt AaBbCcDt AaBbCc<br>v @ v ⊞ v INormal ISem Esp Titulo 1 Titulo 2                                                                                                    | E Aab<br>Titulo<br>Titulo<br>Cocalizar<br>Cocalizar<br>Cocalizar<br>Cocalizar<br>Cocalizar<br>Cocalicar<br>Cocalicar<br>Coca |
| A Pessoa A and a certificação Raiz Confiéveis A and a certificados são guardados.                        | fo rsi Estilos                                                                                                    | Fa Editando Voz Editor A                                                                                                    |
| Confiabilidade Corporativa                                                                               | fez com que o Word fosse iniciado lentamente. Desabilitar este supler                                                                                                    | mento Mais Informações Não perguntar novamente X                                                                                                    |
| Certificados Són Confiáveis     io de certificados conforme o tipo de                                    | John Statistics e declaración de entrese de distante Statistica Conductor de la declaración de entrese de distante de la declaración de entrese de distante de la declaración de entrese de distante de la declaración de la declaración de la declara | ک<br>میں جب ا                                                                                                    |
| drip a seguir<br>OK Cancelar<br>Procurar                                                                 | Marcine     Marcine     M      | energy 2                                                                                                    |
|                                                                                                    |                                                                                                    |                                                                                                    |
| Avançar Cancelar                                                                                         |                                                                                                    | <b></b>                                                                                                    |
| R<br>R<br>Palaina 7 de 7 0 opalawras []]                                                                 |                                                                                                    | (1) Foco 💷 🔳 🐻                                                                                                    |
| Digite aqui para pesquisar     O                                                                         | 🔲 🌖 🛛 🖬 🤗 🐖 🛷                                                                                                    | \[\[\] \[ \[ \] \[ \] \                                                                                                    |

# 16) Clique em OK

| Calumento Automático ( T K) - Documental - Word                                                                                                    | O Pesquisar                                                                                                    | Lilian Gonçalves  🖻 — 🗇 🗙                                  |
|----------------------------------------------------------------------------------------------------|----------------------------------------------------------------------------------------------------|------------------------------------------------------------|
| Selarionar Benoritório de Certificador X                                                                                                    | ondências Revisão Exibir Zotero Ajuda                                                                                                    | Matemática Foxit Reader PDF 🖻 Compartilhar 🖓 Comentários   |
| Selectionar Repositorio de Certificados 🔋 🕆<br>Selecione o repositório de certificados que deseja<br>usar.                                                                                                    | E = 2↓ ¶<br>AaBbCcDt AaBbCcDt AaBbCcCt AaBbC(<br>1 Normal 1 Sem Esp Titulo 1                                                                                                    | AaBbCcC AAB                                                |
| A Pessoal Autoridades de Certificação Raiz Confáv                                                                                                    | fo rsi Estilos                                                                                                    | rsi Editando Voz Editor 🤨                                  |
| Confididade Corporativa     Autoridades de Certificação Intermediárias     Fornecedores Confilveis     Continues     Continues     Contin | fez com que o Word fosse iniciado lentamente. Desabilitar (                                                                                                    | este suplemento Mais Informações Não perguntar novamente X |
| OK Cancelar Procurar                                                                                                    |                                                                                                    |                                                            |
|                                                                                                    | Provent     Provent     P | Compared the Torona State                                  |
| Avançar Cancelar                                                                                                    |                                                                                                    |                                                            |
| Turn ta i tarm. B<br>■ Digite agrangement                                                                                                    |                                                                                                    | الله من من من من من من من من من من من من من                |
| Página 8 de 8 0 palavras 💭                                                                                                    |                                                                                                    | (D) Foco 🖽 🔳 🌆 – — 🛶 + 100%                                |
| H 🖓 Digite aqui para pesquisar O 🛱 💽                                                                                                    | 📮 <u>9</u> 🖻 🖪 <u>E</u> 🚿                                                                                                    | ^ 10:26<br>↑ 17/08/2020 ₹                                  |

## 17) Clique em Avançar.

| Palumenta Automática 🦳 🖽 Kry Zh - Documental - Word                                                                               | Pesquisar                                                                                                    | Lilian G                                                              | onçalves 🚺 🖻 — 🗇 🗙                        |
|----------------------------------------------------------------------------------------------------|----------------------------------------------------------------------------------------------------|-----------------------------------------------------------------------|-------------------------------------------|
|                                                                                                    | ondências Revisão Exibir Zotero A                                                                                                    | Ajuda Matemática Foxit Reader PDF                                     | 🖻 Compartilhar 🛛 🖓 Comentários            |
|                                                                                                    | E = 2↓ ¶ AaBbCcDc AaBbCcDc Aa                                                                                                    |                                                                       | ocalizar 👻 📙 🌽                            |
| Repositório de Certificados                                                                                                    | - 🖉 - 🖽 - 1 Normal 1 Sem Esp Ti                                                                                                    | îtulo 1 Tîtulo 2 Tîtulo ₹ 🔓 S                                         | ubstituir — Ditar Editor<br>elecionar ~ ~ |
| Repositórios de certificados são áreas do sistema onde os certificados são guardados.                                             | ro rsi E                                                                                                    | Estilos 🗔 E                                                           | ditando Voz Editor A                      |
|                                                                                                    | ez com que o Word fosse iniciado lentamente.                                                                                                    | esabilitar este suplemento Mais Informaç                              | ões Não perguntar novamente 🗙             |
| O Windows pode selecionar automaticamente um repositorio de certificados ou voce<br>pode especificar um local para o certificado. | X                                                                                                    | +12+++13+++14+++15+++16+++17+++18++<br>(mm III III III                |                                           |
| Selecionar automaticamente o repositório de certificados conforme o tipo de<br>certificado                                        | o == 🕐 📰 💁 🕫 🖬 🙋 🎫 🏘 题                                                                                                    | ^ ₩ ♠ 1000 2009 🐴                                                     |                                           |
|                                                                                                    |                                                                                                    |                                                                       |                                           |
| Autoridades de Certificação Raiz Confiáveis Procurar                                                                              | × Reputer<br>vidéncias Revisão Babir Zotero Ajuda Matendóca Fost R                                                                                                    | Liter Sergive 😆 00 – 0 X<br>Reader HOF & Compartition D Commentations |                                           |
|                                                                                                    | B B R M M Astrony Astrony Ast | U Sahethar<br>D Seleconsr=                                            |                                           |
|                                                                                                    | ter nom-que el Wind Soure iniciade lortemente. Devolutiles ente supremente la Mu<br>en de cartificades au cost                                                                                                    | hás bilannagilan. Nile perguntar nevernente 🛛 🗙<br>120-12-128-12      |                                           |
|                                                                                                    | andre conforme o tipo de                                                                                                    |                                                                       |                                           |
|                                                                                                    |                                                                                                    |                                                                       |                                           |
|                                                                                                    |                                                                                                    |                                                                       |                                           |
|                                                                                                    |                                                                                                    |                                                                       |                                           |
| <u>A</u> vançar Cancelar                                                                                                    | Lander Canadar                                                                                                    |                                                                       |                                           |
| 1                                                                                                    |                                                                                                    |                                                                       |                                           |
| 9                                                                                                    |                                                                                                    | 01 ·<br>Crass III III III · · · · · · · · · · · · ·                   |                                           |
| - β Dighte aquí para pesquíaer                                                                                                    | o = ? = <u>9</u> 7 I <u>2</u> <u>2</u> II                                                                                                    |                                                                       |                                           |
| 1                                                                                                    |                                                                                                    |                                                                       |                                           |
| - · -                                                                                                    |                                                                                                    |                                                                       |                                           |
| 금<br>Página 8 de 8 0 palavras []]                                                                                                 |                                                                                                    | [b] Foco 🕮                                                            | 1 E - + 100%                              |
| 🕂 🔎 Digite aqui para pesquisar 🛛 O 🖽 💽                                                                                            | 📻 🧿 🖻 🖪 🥭 🐖                                                                                                    | 🧳 💀                                                                   | ^ 10:27<br>17/08/2020 ₹                   |

#### 18) Clique em Concluir.

| Salumentes Automática ( ) III ( v 7) - Decumental - Ward                                | Pesquisar Lilian Gonçalves 🜀 📼 — 🗗 🗙                                                                                                    |
|-----------------------------------------------------------------------------------------|----------------------------------------------------------------------------------------------------|
| 🗧 🐺 Arristanta nara Importação da Catilizador                                           | x x x x x x x x x x x x x x x x x x x                                                                                                    |
| Assistence para importação de certificados                                              |                                                                                                    |
| Concluindo o Assistente para Importação de Certificados                                 |                                                                                                    |
|                                                                                         | ro 15 Editando Voz Editor A                                                                                                    |
| O certificado será importado depois que você clicar em Concluir.                        | ez com que o Word fosse iniciado lentamente. Qesabilitar este suplemento Mais Informações Não perguntar novamente X                                                                                                    |
| Vocé especificou as seguintes configurações:                                            | ····S·····S··························                                                                                                    |
| Repositório de Certificados Selecionado pelo Usuário Autoridades de Certificação Raiz C |                                                                                                    |
| Contectuo Cer undado                                                                    | the final to a first to a first t     |
|                                                                                         | x estimate fende faitr Jateo Apple Meterials for d'appendix l'antibule for d'appendix l'Comentation<br>B B 21 M Lateoph Astron Astron Astro Astro Astron Astron Astron Astron Astro   |
|                                                                                         | i de la<br>transferencia parales. 10 1 1000 1000 1000 1000 1000 1000 10                                                                                                    |
| ٢ >                                                                                     | Ke mong and Wert blank strade billerine. De alfalfa et al guerrante March Hanney Ke. Bio propriet recoveries A<br>met a verficiente strate a ser a ser a ser a ser a ser a ser a ser a ser a ser a ser a ser a ser a ser a ser a<br>Met and server trate a ser a set a set a set a ser a ser a |
|                                                                                         | Norm                                                                                                    |
|                                                                                         | The property of the Control of the Control of the C     |
|                                                                                         |                                                                                                    |
| Concluir Concelar                                                                       | Lever lever lever                                                                                                    |
| Concent                                                                                 |                                                                                                    |
| -                                                                                       |                                                                                                    |
| Papartant canon []<br>-                                                                 | O H (0 m (a) (5 m (a) (a) (a) (a) (a) (a) (a) (a) (a) (a)                                                                                                    |
| -<br>-<br>1                                                                             |                                                                                                    |
| 9<br>¶                                                                                  |                                                                                                    |
|                                                                                         |                                                                                                    |
| Página 9 de 9 0 palavras                                                                | (Ľ), Foco 🕮 🔳 🐻 – — — + 100%                                                                                                    |
| Digite aqui para pesquisar O 🛱 🔇                                                        | ) 🗟 🧕 🖉 🖉 🌌 🛷 🔤 🔨 🗠 👘                                                                                                    |

19) Quando aparecer a mensagem se deseja mesmo instalar clique em SIM. Depois é só dar OK nas janelas que estão abertas e acessar o acadêmico.

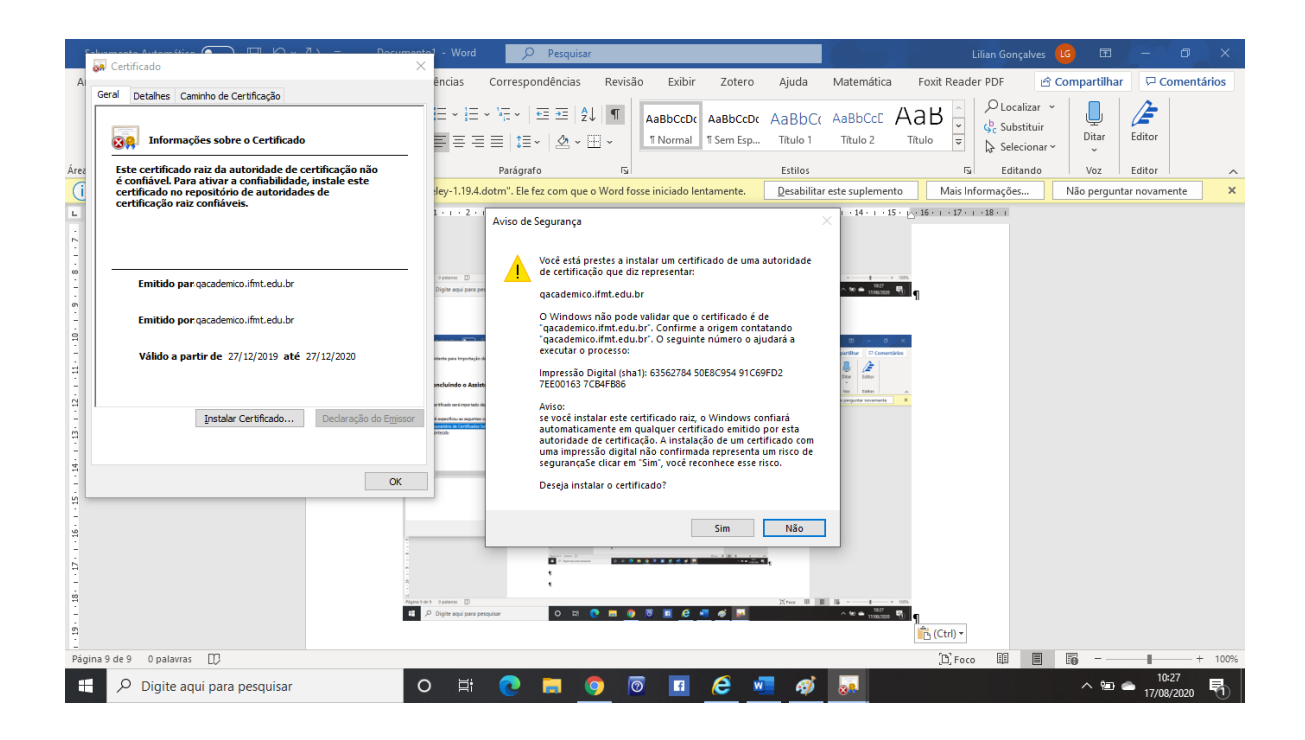